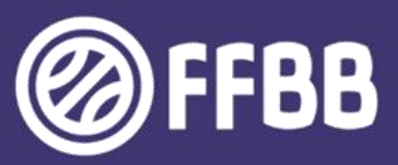

# EXAMEN ARBITRE DEPARTEMENTAL EPREUVE E2 – E-LEARNING

## **GUIDE DU STAGIAIRE**

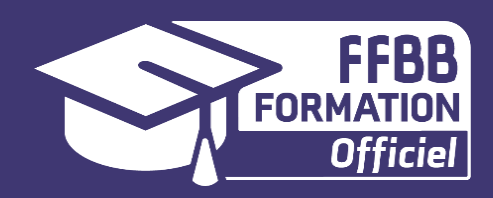

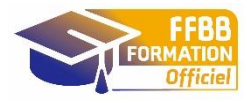

# EXAMEN ARBITRE DEPARTEMENTAL EPREUVE E2 : E-LEARNING GUIDE DU STAGIAIRE

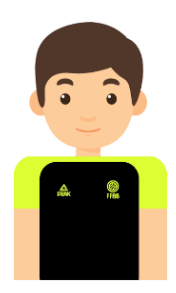

Vous avez choisi de vous lancer dans l'aventure de l'arbitrage et de passer l'Examen Arbitre Départemental. Nous vous félicitons pour votre investissement dans le basket au travers de l'arbitrage et vous souhaitons bonne chance !

Comme vous le savez, vous allez passer 5 épreuves pour valider ce diplôme Arbitre Départemental. L'épreuve E2 consiste à suivre une formation à distance sur la plateforme e-Learning. Voici quelques conseils pour vous inscrire et accéder au parcours de formation

Cette épreuve de contrôle en cours de formation a pour objectif de vous inciter à vous former par vous-même et à découvrir et/ou renforcer votre connaissance du règlement de jeu.

Pour cela, le Pôle Formation a conçu un parcours de formation spécifique aux stagiaires arbitres départementaux. Lorsque vous aurez accès à la plateforme de formation, vous poyurrez suivre différents modules qui sont déclinés en différentes sessions.

L'épreuve E2 comprend deux parties :

- Le e-Learning Arbitre Club qui permet de découvrir les règles de bases
- Le e-Learning Examen Arbitre Départemental qui permet d'approfondir les connaissances et de se préparer à l'arbitrage de rencontres désignées par le Comité

Vous devez donc, pour valider l'épreuve E2 fournir les certificats de réussite des deux parcours e-Learning ci-dessus cités.

Pour chaque module, vous découvrirez les règles grâce à des vidéos, des photos, des jeux et des exercices. Sous forme ludique, vous pourrez vous approprier de nouvelles connaissances. Il est conseillé de prendre quelques notes ou captures d'écran afin de se constituer quelques notes qui pourront vous servir ultérieurement.

A chaque fois, vous pourrez refaire les exercices autant de fois que vous le souhaitez, afin de trouver les bonnes réponses pour progresser.

A la fin de chaque module, vous devrez compléter une évaluation qui comprend des jeux, des QCM, des clips vidéo à analyser. Pour valider un module, vous devrez obtenir 70% minimum de bonnes réponses. Vous pourrez refaire les tests autant de fois qu'il le souhaite afin d'obtenir ce pourcentage de réussite.

Il est préférable de valider cette épreuve avant les stages pratiques, ce qui vous permettra de bénéficier des connaissances règlementaires.

### Ouverture de la session de formation

La session de formation à l'Examen Arbitre Départemental est ouverte du 1 juin avant le début de saison au 31 mai de la saison en cours. Ceci veut dire qu'un arbitre doit terminer sa formation et son épreuve e-learning le 31 mai au plus tard. Au-delà de cette date la session e-learning est fermée et doit être recommencée pour une validation possible seulement l'année sportive suivante. Un arbitre débutant sa formation e-learning à partir du 1<sup>er</sup> juin de la fin de saison ne pourra pas être comptabilisée pour la charte des officiels de cette saison. Il ne pourra compter que pour la saison suivante. Pensez à bien à transmettre l'information à vos stagiaires.

### Les modules de formation

Après avoir validé la formation e-Learning Club et avoir édité le Certificat de Formation (durée de validité de deux ans à la date d'émission), vous po ensuite découvrir le parcours e-Learning Examen Arbitre Départemental d'une durée de 10 heures environ de formation.

Voici les différents modules traités :

### Module 1 : BIENVENUE

Session 1 : Quelques informations

### Module 2 : LES VIOLATIONS

Session 1 : Violations sur entre-deux et possession alternée Session 2 : Comment jouer le ballon ? Session 3 : Violations sur remise en jeu Session 4 : Violations sur lancer-franc **Evaluation des acquis** 

#### Module 3 : LA REGLE DES 24 SECONDES

Session 1 : La règle des 24 secondes Session 2 : La spécificité des 14 secondes **Evaluation des acquis** 

### Module 4 : LES FAUTES SIMPLES ET ANTISPORTIVE

Session 1 : Charge et obstruction Session 2 : Fautes sur joueur porteur du ballon et fautes sur tir Session 3 : La faute antisportive **Evaluation des acquis** 

#### Module 5 : LES FAUTES SIMPLES ET ANTISPORTIVE

Session 1 : La faute technique Session 2 : La faute disqualifiante Session 3 : Un quiz de formation

### Module 6 : ADMINISTRATIF ET TABLE DE MARQUE

Session 1 : Les licences Session 2 : Temps-mort et remplacement Session 3 : Réclamation, réserve, incident **Evaluation des acquis** 

### Module 7 : PREPARER SON MATCH

Session 1 : Disponibilité/indisponibilités et engagement Session 2 : Préparer son match Session 3 : Le sac de l'arbitre ! Evaluation des acquis

Module 8 : CONCLUSION Session 1 : Quelques informations

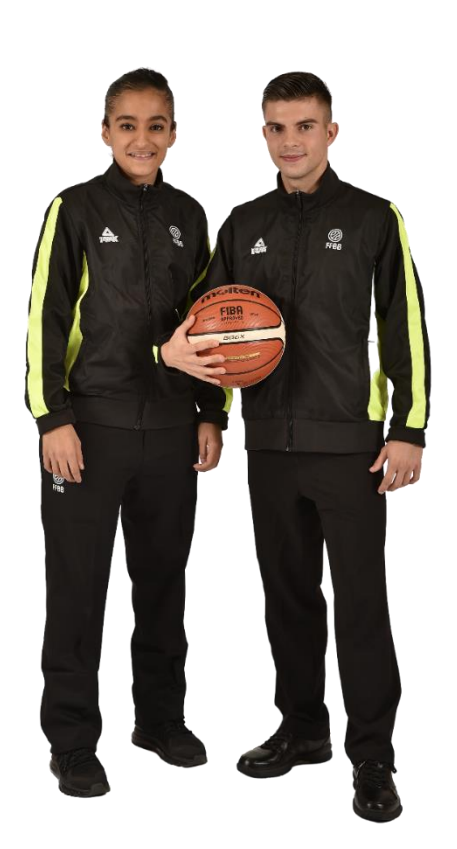

### **Votre formation**

Vous devez obligatoirement ouvrir un compte e-learning, si vous n'en avez pas déjà un, et vous inscrire individuellement à la formation en ligne (voir le guide ci-dessous).

Vous avez toute la saison pour travailler sur la plateforme. Grâce à votre identifiant et votre mot de passe, vous pourrez vous connecter de chez vous, d'un lieu de stage, de l'école ou du travail lors des temps libres, ... Votre formation sera alors continue sur la saison et vous permettra de questionner votre formateur du club ou du comité en cas d'incompréhension.

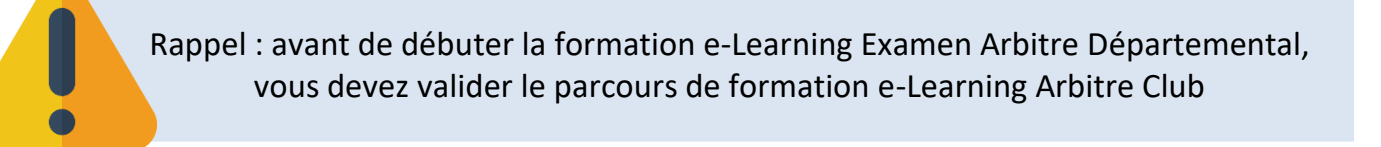

### Pour vous inscrire au e-Learning Arbitre Club

Utilisez les navigateurs : Google Chrome ou Mozilla Firefox

Le lien de connexion est https://ffbb.sporteef.com/

| $\leftrightarrow$ $\rightarrow$ C $\bullet$ ffbb.sporteef.co | n/Directory/Home.aspx?idPageData=8275296259                                                                                                    | Q 🕁 |
|--------------------------------------------------------------|----------------------------------------------------------------------------------------------------|-----|
| Me connecter                                                 | ST<br>INF88                                                                                                    |     |
| ☆ Accueil                                                    | Retour                                                                                                    |     |
|                                                              | Bienvenue                                                                                                    |     |
|                                                              | Cliquez sur le bouton<br><b>« Je crée un compte »</b> ,<br>si vous ne vous êtes jamais<br>connecté et que vous ne<br>possédez pas de compte<br>Formations a la une |     |
|                                                              | Officiels 3x3 - Rôles et fonctions<br>des Marqueurs<br>Learning 20 Transis<br>Learning 20 Transis<br>VOIR PLUS ①                                                   | f   |

#### Si vous ne possédez pas de compte, la page suivante va apparaître :

| ← → C                                                                                                    | <b>•</b> Q ☆                                                                                                    |
|----------------------------------------------------------------------------------------------------|----------------------------------------------------------------------------------------------------|
|                                                                                                    |                                                                                                    |
| Veuillez saisir vos coordonnées dans le formulaire ci-dessous.<br>Cliquez sur le bouton 'Enregistrer' pour soumettre votre demande.<br>Langue de préférence<br>identifiant <u>*</u><br>Civilité <u>*</u><br>Prénom <u>*</u><br>Téléphone fixe | Renseignez tous les champs   obligatoires, ensuite   cliquez sur « Enregistrer »     Email:   Mot de passe :   Ont de passe : |
| Retour         Enregistrer           Conformément à la lei informatique et libertés du 6 Mars 1978 (art. 27) your disposez di                                                                                                    | un droit d'arcès et de rertification des données vous concernant                                                              |
|                                                                                                    |                                                                                                    |

| Veuillez saisir vos coordonnées dans le formulaire ci-dessous.<br>Cliquez sur le bouton 'Enregistrer' pour soumettre votre demande.<br>Langue de préférence | II est f<br>forme<br>Exem | ortement conseillé de composer votre identifiant sous<br>de votre nom et prénom, sans espace et sans accents.<br>ple : <b>Nom.Prenom</b><br>Email* |
|----------------------------------------------------------------------------------------------------|---------------------------|----------------------------------------------------------------------------------------------------|
| Français                                                                                                    | J                         | votre_adresse_mail@mail.com                                                                                                    |
| Identifiant <u>*</u><br>Nom.Prenom                                                                                                    |                           | Mot de passe <u>*</u>                                                                                                    |
| Civilité <u>*</u>                                                                                                    |                           | Nom <u>*</u>                                                                                                    |
| Madame                                                                                                    | *                         | Nom                                                                                                    |
| Prénom <u>*</u>                                                                                                    |                           | Date de naissance <u>*</u> (jj/mm/aaaa)                                                                                                    |
| Prénom                                                                                                    |                           | 07/05/1995                                                                                                    |
| Téléphone fixe                                                                                                    |                           | Téléphone portable                                                                                                    |
| 01 XX XX XX XX                                                                                                    |                           | +33 XX XX XX XX XX XX                                                                                                    |
| * Propriété obligatoire<br>Retour Enregistrer<br>Conformément à la loi informatique et libertés du 6 Mars 1978 (art. 27), vous d                            | lisposez d'ur             | n droit d'accès et de rectification des données vous concernant.                                                                                   |
|                                                                                                    |                           |                                                                                                    |

× X Le mot de passe doit contenir au Faites attention au choix de votre moins un caractère spécial parmi mot de passe. Voici les consignes ~!@#\$%^&\*\_-+='|(){}[];;"',.?<>/^ à respecter : X Le mot de passe doit contenir au moins un chiffre 🗙 Le mot de passe doit contenir au moins une lettre minuscule 🗙 Le mot de passe doit contenir au Exemple d'un mot de passe : moins une lettre majuscule Azerty123! 🗙 Le mot de passe doit contenir au moins un caractère spécial parmi  $\sim !@\#\%\%&*_-+='|(){}[];;''',.?<>/$ 🗶 Le mot de passe doit contenir au moins 7 caractère(s) et ne doit pas dépasser 50 caractères

Une fois que toutes les informations sont renseignées, vous allez recevoir un mail sur l'adresse fournie. Pour compléter votre création de compte, veuillez suivre les instructions fournies dans ce mail.

|                                                              |                                                                                                    | ✔ Votre demande a été enregistrée |
|--------------------------------------------------------------|----------------------------------------------------------------------------------------------------|-----------------------------------|
| Nous vous avons envoyé un m<br>Pour compléter votre création | il à l'adresse que vous avez saisie.<br>de compte, veuillez suivre les instructions fournies dans ce mail. |                                   |
| Bien cordialement.                                           | Si vous cliquez sur « Retour », vous serez redirigé vers la                                                |                                   |
| L'équipe SportEEF                                            | page de connexion Sporteef. Mais avant de vous y                                                           |                                   |
|                                                              | appropriate il faut auvrinuatra massagaria at validar vatra                                                |                                   |

Cliquez sur le lien indiqué dans le mail pour compléter la demande de création de votre compte :

| Nepasrepondre.sporteef@infoshn.fr Сегодня, 23:30<br>Кому: вам                                                                                                    | н                               | 81          |  |
|----------------------------------------------------------------------------------------------------|---------------------------------|-------------|--|
| Nous vous remercions de votre demande de création de compte.                                                                                                    |                                 |             |  |
| Afin de compléter la procédure, veuillez cliquer sur le lien suivant : <u>https://infbb.sporteef.com/Directory/Login/ActivateNewl</u><br>UserName=Nom.Prénom&ApplicationId=98304&ConfirmationCode=MufpRxNb9VU6Nus%252fP7alLGV8az3EUdLWDTfxt | <u>Jser.aspx?</u><br>096WfrI%28 | 5 <u>3d</u> |  |
| Une fois que votre compte est activé, vous pouvez vous connecter et modifier vos données personnelles.                                                                                                    |                                 |             |  |
| Cordialement,                                                                                                    |                                 |             |  |
|                                                                                                    |                                 |             |  |

Une fois que vous avez cliqué sur le lien dans le mail, votre compte sera activé, félicitations ! Vous êtes alors redirigé sur la page d'accueil Sporteef :

| 4 | SportEEF × +                                                                              |                                                          | - 0                                  |
|---|-------------------------------------------------------------------------------------------|----------------------------------------------------------|--------------------------------------|
| ÷ | ightarrow C $ ightarrow$ infbb.sporteef.com/Directory/Login/Login.aspx?idApplication=&idE | Domain=                                                  | <b>o</b> r Q ☆                       |
|   | En la                                                                                     |                                                          |                                      |
|   |                                                                                           | INFBB<br>Se connecter                                    | N/ST                                 |
|   | 1. Renseignez votre identifiant                                                           | Français                                                 | ON A COM                             |
| Ī | 2. Penseignez votre mot de                                                                | Nom.Prenom                                               | Il est conseillé de cocher la case   |
| ł | passe                                                                                     |                                                          | « Mémoriser mon identifiant »,       |
| ŀ |                                                                                           | Mémoriser mon identifiant                                | afin d'éviter des oublis.            |
|   | 3. Cliquez sur « Me connecter                                                             | Me connecter                                             |                                      |
|   |                                                                                           | Demande d'inscription                                    | Le lien de réinitialisation de votre |
|   | En cliquant sur « Demande                                                                 |                                                          | mot de passe.                        |
|   | d'inscription », vous serez redirigé                                                      | Pas encore inscrit ?<br>Des guestions ? Contactez nous ! |                                      |
|   | sur la page de création du compte                                                         |                                                          |                                      |

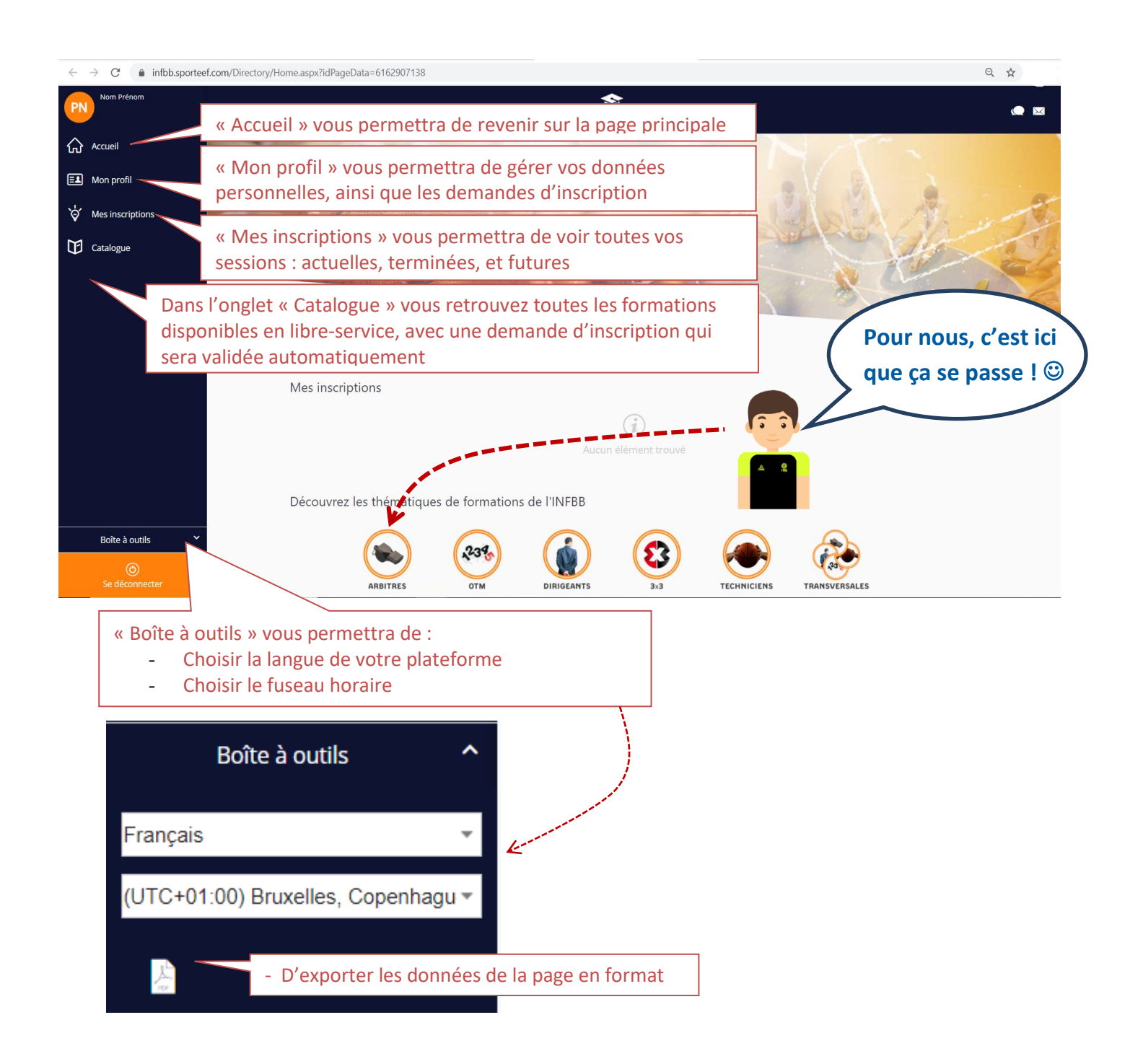

En cliquant sur la pastille **ARBITRES**, vous allez pouvoir choisir la formation Arbitre Club.

Bonne formation !

### 1. Si vous êtes un candidat libre

Être un candidat libre veut dire que vous ne suivez pas la formation mise en place par le Comité Départemental mais que vous vous formez au sein de votre club ou lors d'un camp arbitres.

Lorsque vous irez sur la plateforme de formation, vous devrez choisir la session : EAD 20-21 Candidat libre

### 2. Si vous êtes en formation dans un comité

Votre formateur va vous envoyer un lien pour vous connecter. En effet, votre formateur référent pourra suivre votre parcours et ainsi vous aider en cas de difficulté. Pour cela, inscrivez-vous bien à la bonne session.

*Exemple* : Pour un stagiaire de la Ligue Auvergne Rhône Alpes (ARA), Comité Départemental du Rhône (CD69), il devra aller sur la session qui correspond à son groupe comme CD69 20-21 Groupe xxx

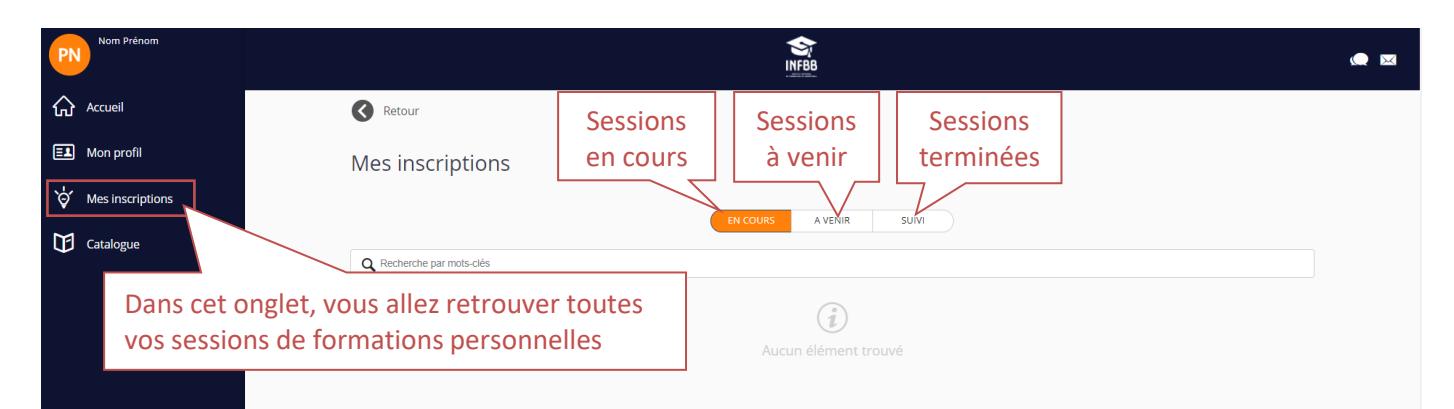

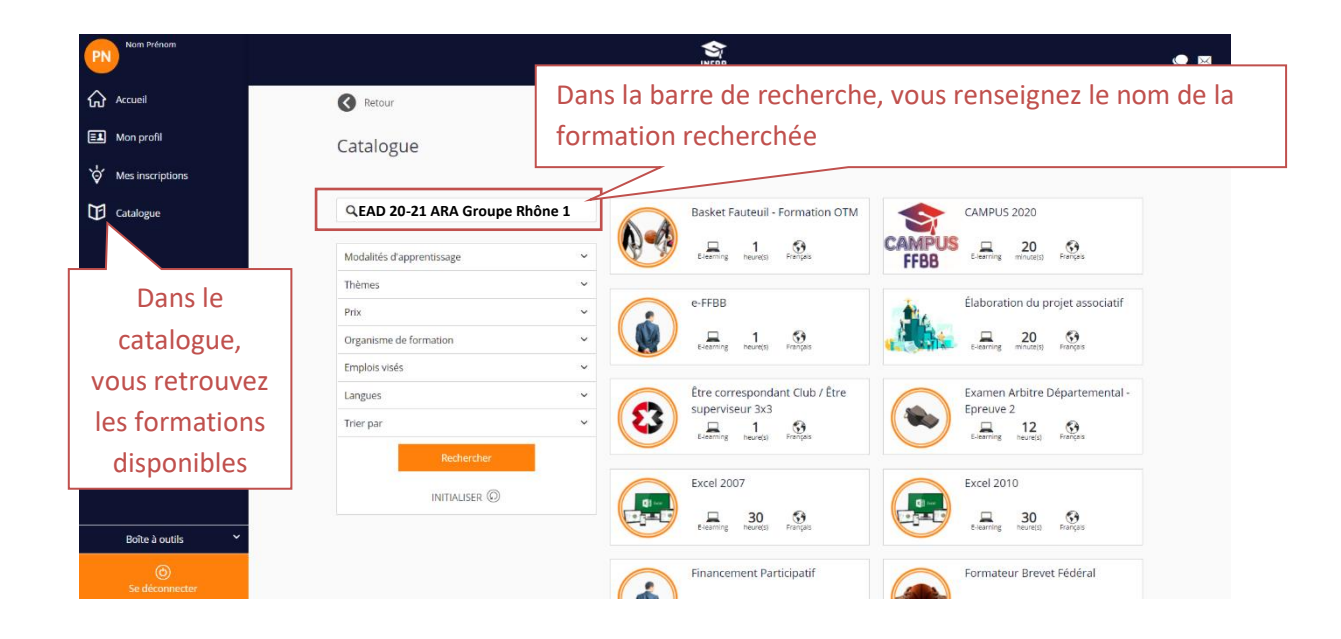

### 3. Comment naviguer dans la formation

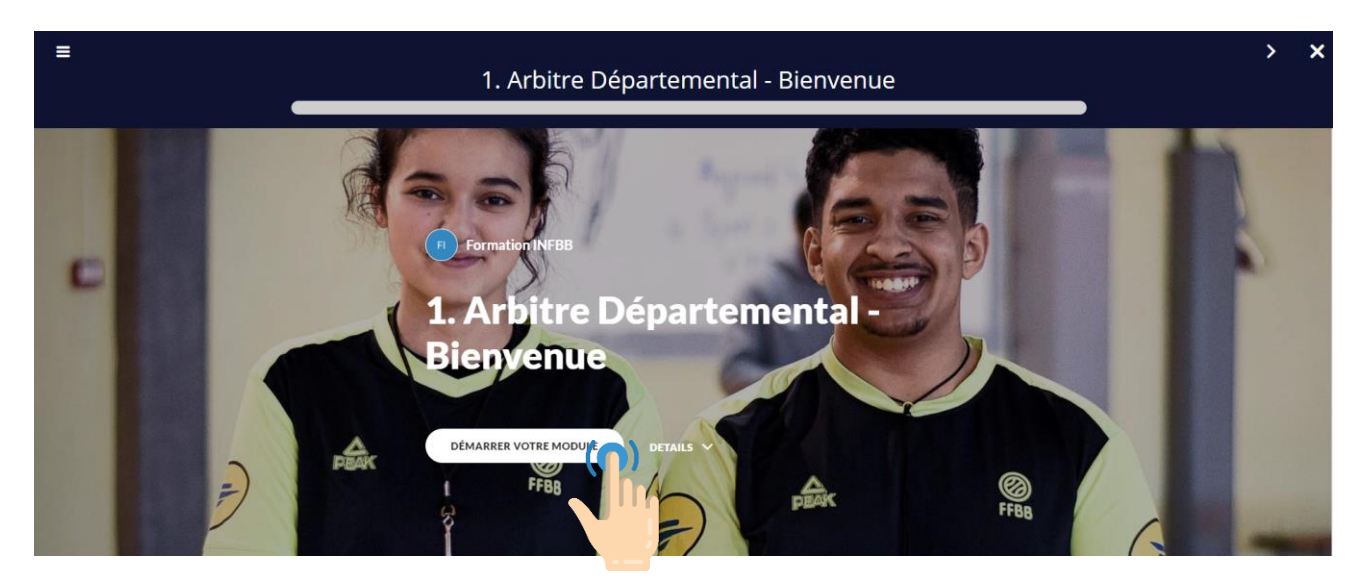

#### Lorsque le module est terminé :

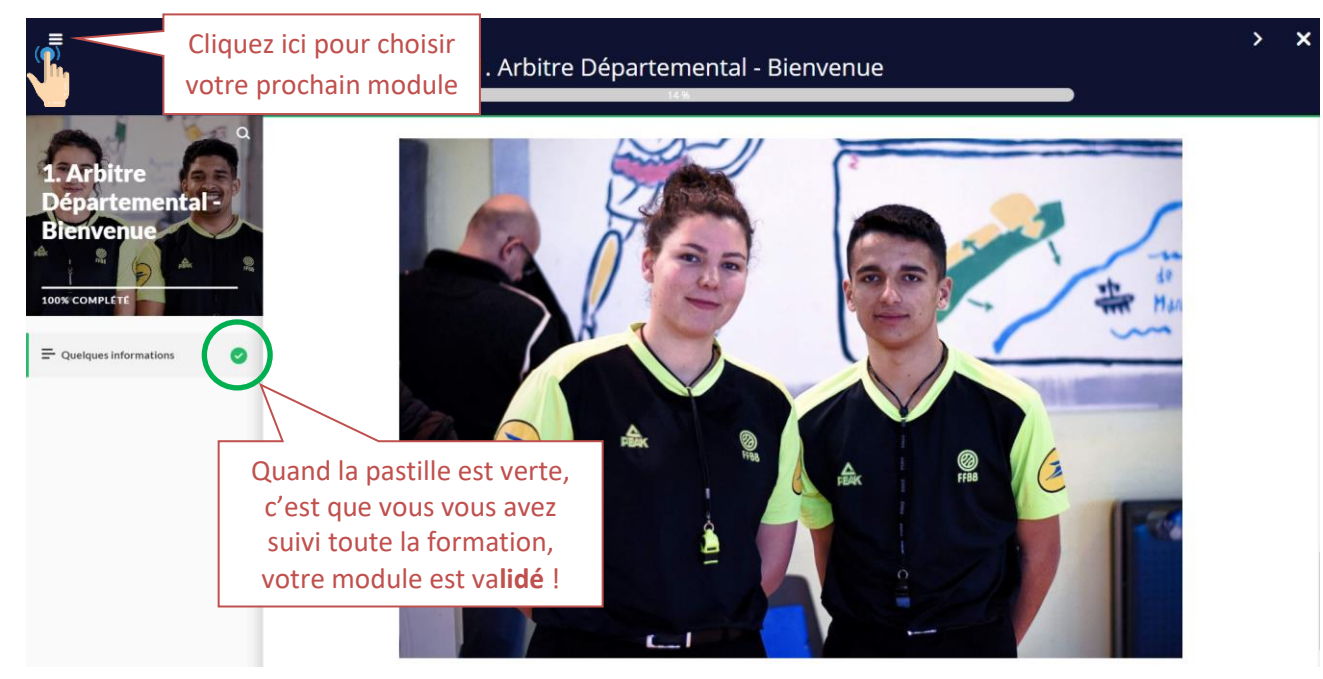

Vous pouvez suivre l'avancée de votre formation :

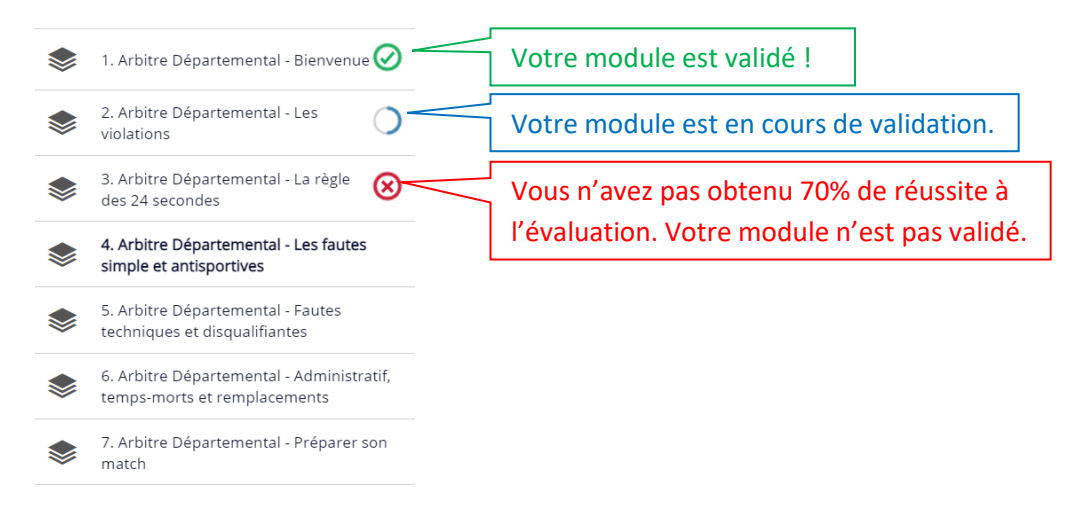

Pour les modules 2, 3, 4, 6 et 7, vous devez réussir l'évaluation à la fin avec au minimum 70% de bonnes réponses. Si vous n'obtenez pas ces 70% de réussite, votre module ne sera pas validé. Vous pouvez refaire le test autant de fois que nécessaire.

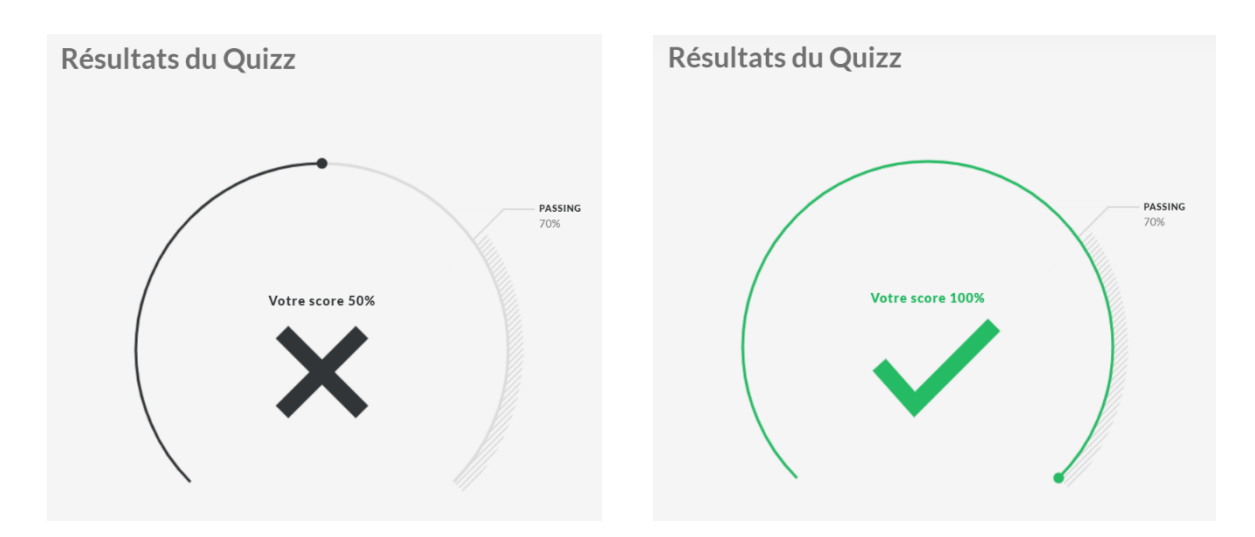

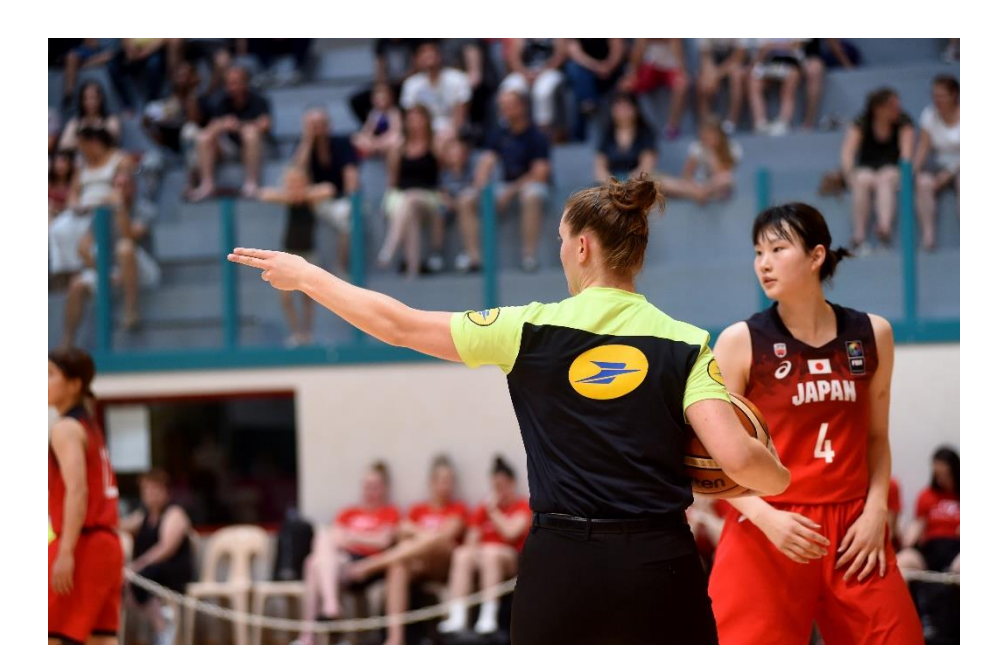

### 4. Comment éditer votre certificat de formation

Pour pouvoir éditer votre certificat de validation d'un parcours de formation e-Learning (Club et EAD) :

- avoir complété 100% du parcours, c'est-à-dire avoir réalisé toutes activités de tous les modules,
- avoir obtenu 70% minimum de réussite à l'évaluation de chaque module.

Avez-vous bien vérifié que tous les modules soient validés? 📿

### Votre certificat vous est envoyé directement par email dans les heures qui suivent.

Si vous ne le recevez pas, pensez à regarder dans vos spams, et sinon vous pouvez le télécharger en allant sur votre page d'accueil et en cliquant sur« Générer le certificat dans le menu déroulant »

| Retour                                                                                | ST<br>NF8B                                                                                                    | ٠                                   |
|---------------------------------------------------------------------------------------|----------------------------------------------------------------------------------------------------|-------------------------------------|
| Examen Arbitre Départemental - Epreuve                                                | 2                                                                                                    |                                     |
| NOM Prénom                                                                            | Dernière connexion le 1 nov. 2018<br>Accéder à la fiche                                                       | Formateurs<br>J JEANNEAU Johann 🕢 💌 |
| 2018/2019 Formation Arbitre Départemental Du 23 oct. 2018 au 30 juin 2019             | Rapport OPCA<br>Générer le certificat<br>Fiche d'Inscription<br>Supprimer l'inscriptio<br>Recalculer le suivi |                                     |
| Introduction (1 minute(s) passée(s), dernier accès le 1 nov. 2018 (14 accès au total) | ⊘ :                                                                                                    |                                     |

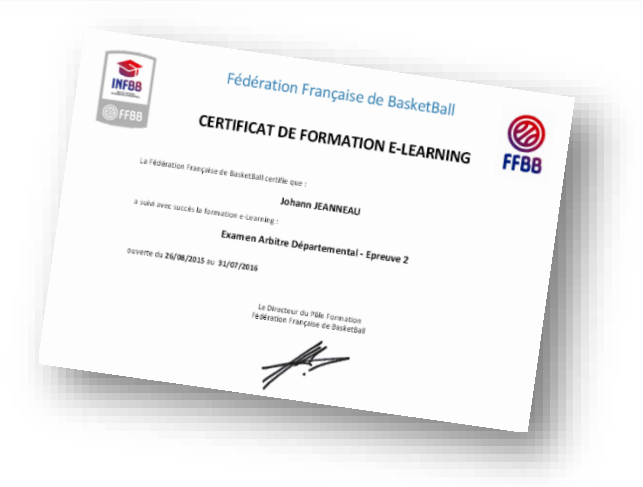

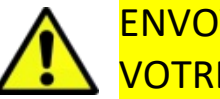

ENVOYEZ VOTRE CERTIFICAT DE FORMATION AU FORMATEUR DE VOTRE COMITE OU DE VOTRE CLUB

### 5. Besoin d'aide

Vos formateurs du club ou du Comité Départemental peuvent vous aider. S'ils ont besoin de renseignements, ils pourront contacter leur Conseiller Technique des Officiels de la Ligue Régionale, mais toutes vos demandes doivent passer par votre club ou comité. Vous ne pouvez pas écrire directement au CTO, c'est le club ou le comité qui est habilité à le faire. En effet, cela leur permet de filtrer les questions car ils pourront répondre à la quasi-totalité d'entre-elles, le cas échéant, ils pourront ainsi suivre votre parcours.

Nous vous souhaitons une bonne formation ! L'équipe du Service de Formation des Officiels de la FFBB

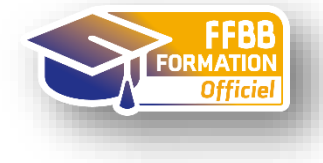

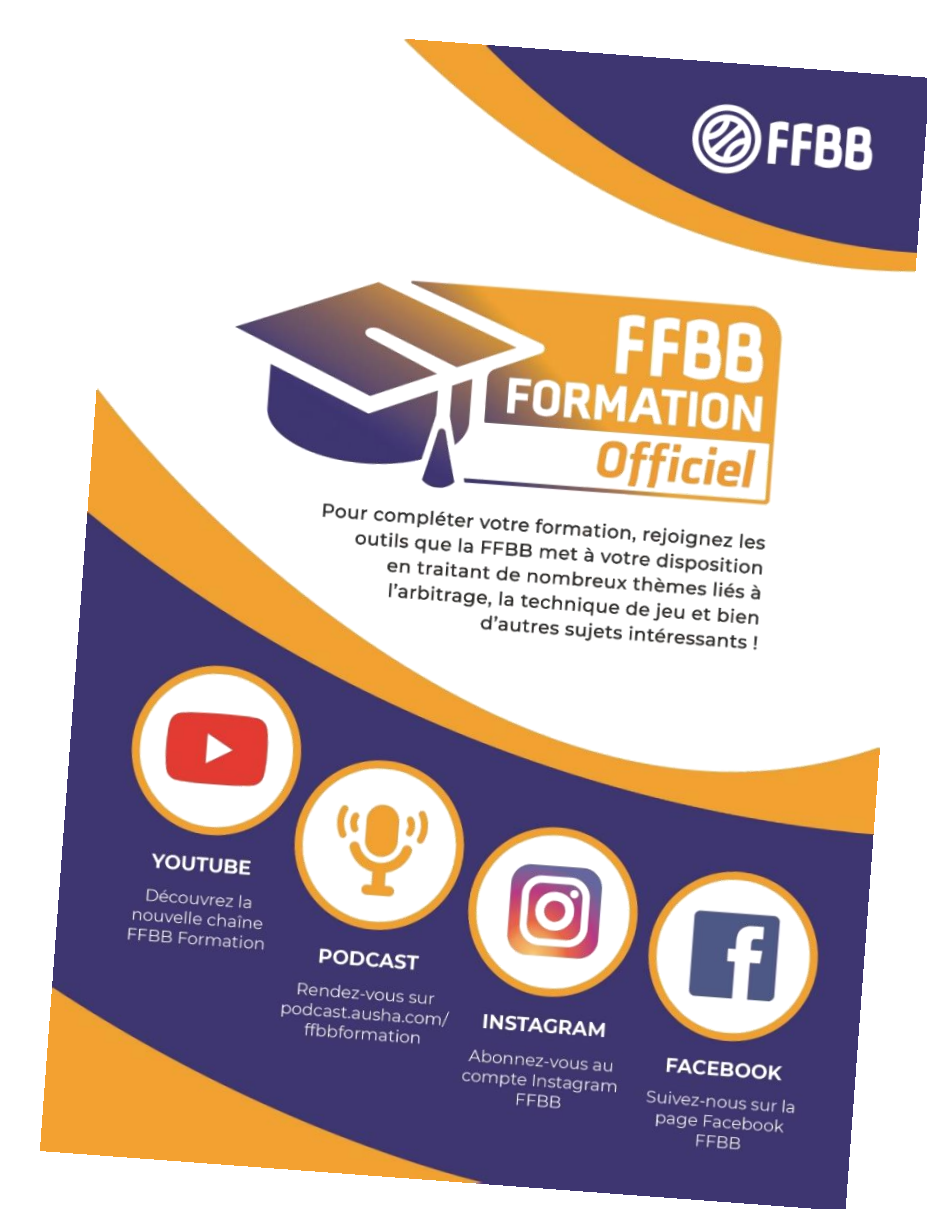